# 惠商超 PC 端操作手册

V 1.0

\*在电脑浏览器上打开惠商超 PC 端网址: <u>http://jr.yonghui.cn</u> \*

### 1. 注册/登录

, 点击"我的账户"打开"登录/注册"界面

1.1 注册

| 供应商融资好帮手                      | 普通登录 手机动态密码登录         |
|-------------------------------|-----------------------|
|                               | 请输入用户名                |
|                               | 请输入密码     □           |
|                               | ◎ 请输入验证码 //C7B/// 换一张 |
|                               | 立即登录                  |
|                               | 忘记密码? 创建账号            |
| 新用户请点击创建则                     | ₭号,进入注册页面 →           |
|                               |                       |
| 还差一步,就成为                      | 9企业用户了!               |
| *手机号: 请输入联系方式                 |                       |
| *密码: 请输入登录密码                  |                       |
| * <sub>真实姓名</sub> : 词输 创建注册信息 | 息,牢记注册账号 🕢            |
| *身份证号码: 身份 (手机号码)             | 和密码                   |
| *电子邮箱:                        |                       |
| *手机验证码: 请输入手机验证码              | 立即获取                  |
| 🗹 我已阅读并同意《 金融服务               | 务平台服务协议 <b>》</b>      |
| 立即注                           | ±m                    |

1.2 登录

| 供应商融资好帮手                                         | 普通登录        | 手机动态密码登录  |
|--------------------------------------------------|-------------|-----------|
|                                                  | 17717558701 |           |
|                                                  | â           |           |
| 填写账号信息进行登录 → → → → → → → → → → → → → → → → → → → | Cdagbp      | DAGDD 换一张 |
|                                                  | 立即          | 受录        |
|                                                  | 忘记密码?       | 创建账号      |

## 2.完善企业信息并提交企业授权

2.1 完善企业信息:

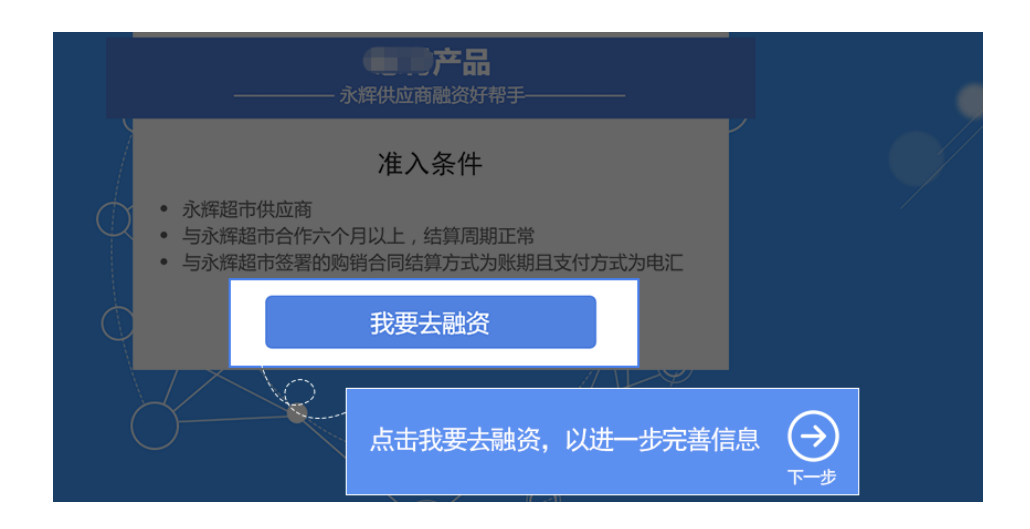

| 选择收款    | 账户                                              | 按要求填写企              | 业信息      | <ul> <li>→</li> <li>●</li> <li>■</li> <li>市核</li> </ul> |
|---------|-------------------------------------------------|---------------------|----------|---------------------------------------------------------|
|         |                                                 |                     | 97       | _                                                       |
| 企业名称:   | 商贸有限公司                                          |                     | <b>S</b> |                                                         |
| 纳税人识别号: | 500903756239329                                 |                     | ≤        |                                                         |
|         | <ul> <li>提示:已进行三证合一的<br/>号一栏填写统一社会信用</li> </ul> | 0企业,请在纳税人识别<br>1代码。 |          |                                                         |
|         | 立即添加                                            | 1                   |          |                                                         |

选择收款账户: 永辉内部客户可直接选择收款账户;非永辉内部客户需填写企业收款账户

| - 2       | -                           | 3     |  | -( |
|-----------|-----------------------------|-------|--|----|
| 选择收款账户    |                             | 授权经办人 |  | i  |
| 可选收       | 次款账户                        |       |  |    |
| 12        | 345                         |       |  |    |
| 111611    | 222034                      |       |  |    |
| 选择收款银行账户并 | <u>ソナイマ</u><br>牛确认 〇<br>下一世 | )     |  |    |

2.2 提交企业授权申请

上传企业授权书及经办人等信息后,提交授权申请,等待授权审核。审核成功后可继续进行后续融资操作。

|                    | 经办人姓名·         | 湯給 \ 经办 ↓ 姓安 | FB    |
|--------------------|----------------|--------------|-------|
|                    | (2 ± 1 ± 2 ± 2 |              |       |
| <b>車商超PC版</b>      | 经办入邮箱:         | 请输入经办人邮箱     |       |
|                    | 经办人身份证号码:      | 请输入经办人身份证号码  |       |
| 画の超APP は井提交授权书 マフト | 经办人手机号码:       | 请输入经办人手机号码   |       |
|                    |                |              |       |
| 附件下载               | <b>人业注于14年</b> |              |       |
|                    | 正亚法八代表:        | 调制入企业法入代表    |       |
| 业务Q&A              | 企业法人身份证:       | 请输入企业法人身份证   |       |
| 选择文件               | 企业法人联系电话:      | 企业法人联系电话     |       |
| 支持jpeg、jpg、png格式文件 | 企业注册地址:        | 请输入企业法人注册地址  |       |
|                    | 推荐人编号:         | 请输入推荐人编号     |       |
| 图例下载 (授权书模版下载)     |                |              |       |
|                    |                | 确认信息         |       |
|                    |                |              |       |
|                    | _              |              | _     |
|                    |                |              |       |
| (~)                | —(~)           |              | - (4  |
| 法择收款账户             |                |              | 审核    |
| K21+1X3XXXX -      | 请耐心等待将         |              | 44.15 |
|                    |                | 下一步          |       |
|                    |                | $\bigcirc$   |       |
|                    |                |              |       |
| 授权审核中              | Þ              |              |       |
| 企业经办人授权书已经上传,请     | 耐心等待审核         | 结果。          |       |
|                    |                |              |       |
|                    |                |              |       |

#### 3.签署合同

3.1 集团客户在企业授权审核通过后可直接签署合同并进行融资;

3.2 非集团客户在企业授权审核通过后,需联系客户经理或客服(400-690-6663(09:00-18:00))安装采集易软件并发送税控盘发票数据,然后在惠商超 App 上传对应材料,材料审核通过后,可签署合同并进行融资。

3.3 签署合同及融资界面

(1) 在 "商超合同"中,可以查看可签署的各渠道合同,点击 "签订合同"预览合同,点击 "云签合同"进行合同签署。

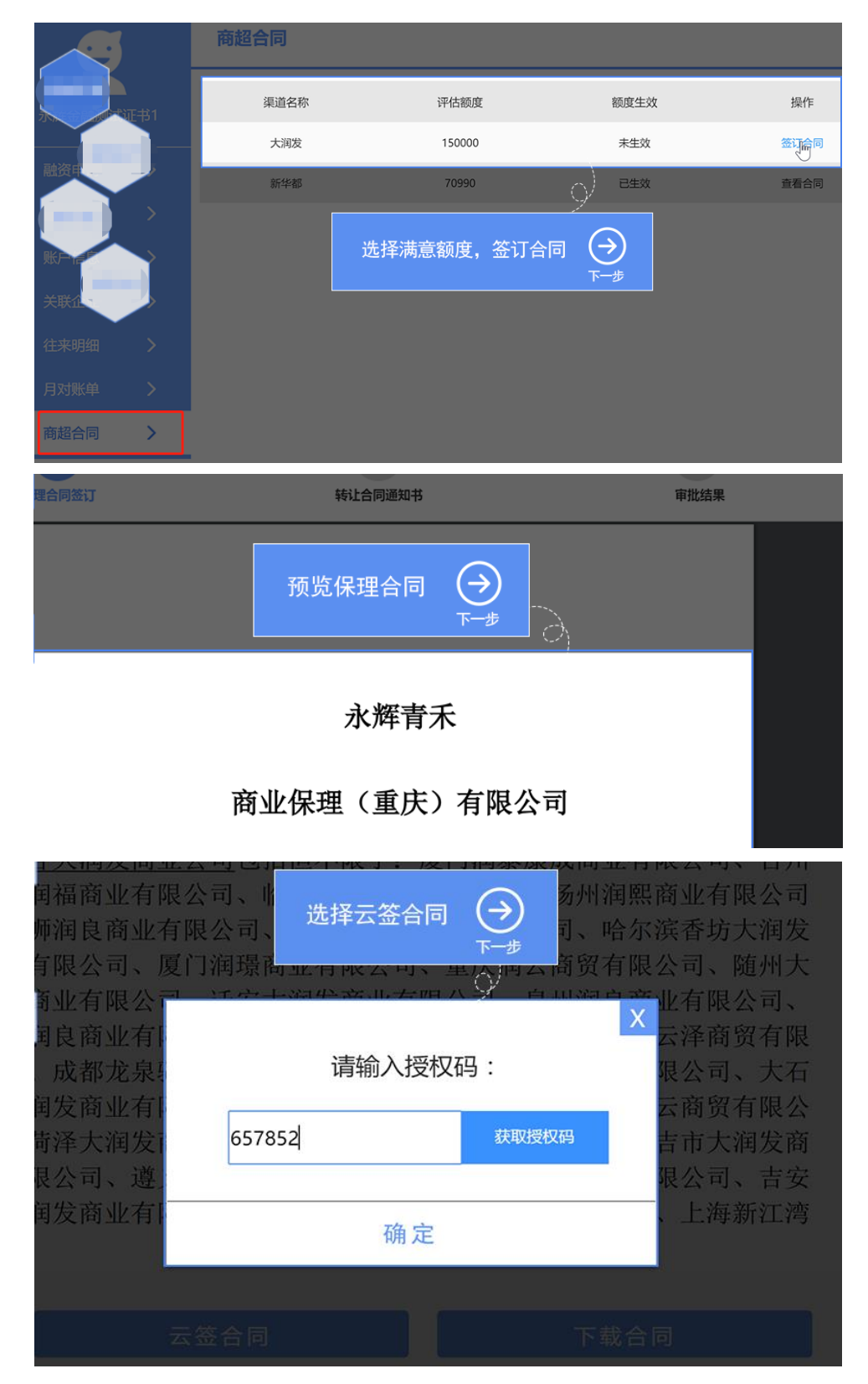

(2) 签署成功后, 点击"查看合同", 可查看已签署的合同。

| 商超合同 |        |         |                           |
|------|--------|---------|---------------------------|
| 渠道名称 | 评估额度   | 额度生效    | 操作                        |
| 大润发  | 150000 | 未生效     | 签订合同                      |
| 新华都  | 70990  | 已生效     | 查看命同                      |
|      |        |         | Ŷ                         |
|      |        | 查看商超合同( | <b>→</b><br><sup>★→</sup> |

(3) 签署完所有需要签署的合同后,可在"融资申请"中查看融资额度;

| 商贸有限公                                 | 您当前的可申请额度: <b>876,071.28</b> 元 |
|---------------------------------------|--------------------------------|
| ····································· |                                |
| 我的融资                                  | 完成签署查看可融资额度                    |
|                                       | 完成                             |
|                                       |                                |

4.融资申请

4.1 点击"融资申请"按钮,进行融资申请;填写融资额度后,点击"立即申请融资"打开 确认融资信息页。

|           |            | 🚺 手机客户端 | <u> 17717558701</u> |
|-----------|------------|---------|---------------------|
|           |            |         | 融资申请 🥼              |
| Andre 172 |            |         | 我的融资                |
| 可产品       |            |         | <                   |
|           | 点击融资申请,查看  | 額度 🕑 🛄  | 》,你们们们              |
|           |            | 下一步     | 关联企业                |
| 你当前的可由请   | Mg . 876 0 | 71 28 - | 月对账单                |
| ますでの言語であっ |            | 1.20元   | 商超合同                |
|           |            |         | 【退出】                |
| 融资申请      | 金额:        |         |                     |

| 附件T | <b>夏</b> 寅有限公                        | <sup>您当前的可申请额度:</sup> 876,071.28 元                                                                                                    |  |
|-----|--------------------------------------|----------------------------------------------------------------------------------------------------|--|
| 我的  | 业 <sup>委 Q&amp;A</sup><br>填写额度,点击融资打 | 融资申请金额: 60,000.00<br>安钮 →                                                                                                    |  |
| 往来  |                                      | 外部商超增额 <b>立即申请融资 <sub>人</sub></b>                                                                                                    |  |
|     | 供应商名称:                               | and the second second sec |  |
|     | 融资申请日:                               | 2017年03月28日                                                                                                    |  |
|     | 买方还款不核销天数:                           | OF                                                                                                    |  |
|     | 融资申请金额:                              | ¥60,000.00 确认融资额度 🕑                                                                                                    |  |
|     |                                      | 提交融资申请                                                                                                    |  |

4.2 点击"提交融资申请"后需签署"融资申请书",点击"获取授权码",会发送授权码到经办人手机,输入授权码并点击确定按钮,即可成功提交融资申请。

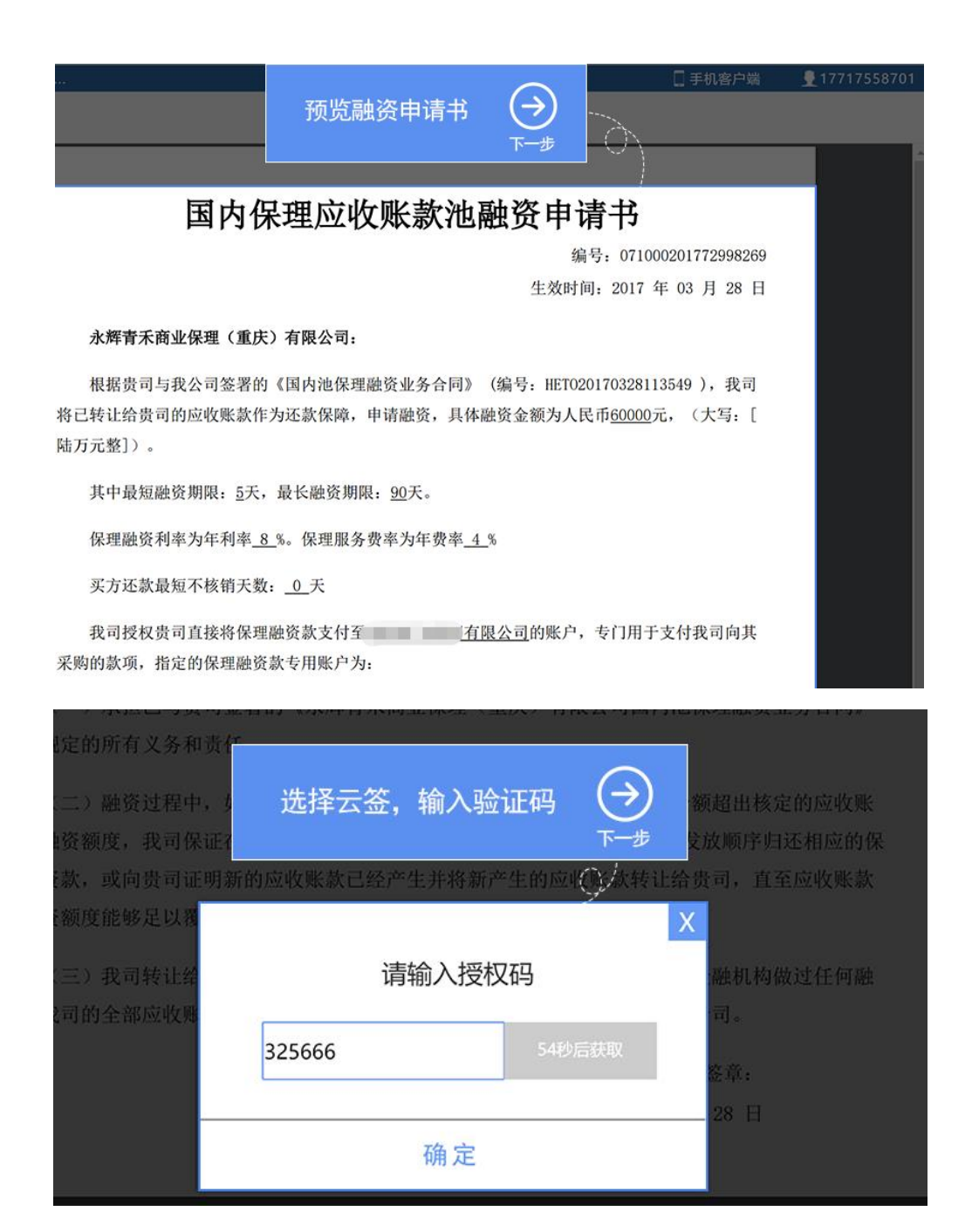

|         | 等待融资审核<br>下一步      |  |
|---------|--------------------|--|
| 融资申请已   | 以提交 , 请耐心等待几分钟 !   |  |
| 融资申请编号: | 071000201772998269 |  |
| 融资申请日:  | 2017年03月28日        |  |
| 融资申请金额: | ¥60,000.00         |  |

4.3 融资申请提交后,可在"我的融资"中,查看融资进度。

|      |   | 保理合同信息                 |          |       |                |           |        |         |
|------|---|------------------------|----------|-------|----------------|-----------|--------|---------|
| -    |   | 合同号                    | 买方名称     | 客户名称  | 申              | 请日期 生     | 效日期    | 文本下载    |
|      |   | HETO20170328113549     | 永辉超市     | 资有限   | <b></b> 最公司 20 | 170328 20 | 170328 | 保理合同 早  |
|      |   |                        |          | 等     | 存融资加           |           |        |         |
| 战的融资 | > | 融资信息                   |          |       |                | 完         | 成<br>入 | 措据号进行搜索 |
| 长户信息 |   | 借据号                    | 申请日期     | 融资放款日 | 融资本金           | 融资到期      | 状态     | 文本下载    |
| (联企业 |   | ANO.201703281151199945 | 20170328 |       | 60,000.00      | 20170620  | 5 待放款  | 申请书下载   |
| 主来明细 |   |                        |          |       |                |           |        |         |

# 5.主动还款

5.1 在"我的融资"中找到对应的借据记录,点击查看详情。

|                        |          |          | ł         | 戈到借据,    | 点击 | 查看详情  | ()   |
|------------------------|----------|----------|-----------|----------|----|-------|------|
| ANO.201703291406211919 | 20170401 | 20170401 | 15,000.00 | 20170630 | 正常 | 申请书下载 |      |
| ANO.201703291357522994 | 20170401 | 20170401 | 15,000.00 | 20170630 | 正常 | 申请书下载 | 查看详情 |
| 借据号                    | 申请日期     | 融资放款日    | 融资本金      | 融资到期日    | 状态 | 文本下载  | 操作   |
|                        |          |          |           |          |    |       |      |

5.2 点击"申请还款"按钮,并输入申请还款金额并确认后,发起提交还款申请。

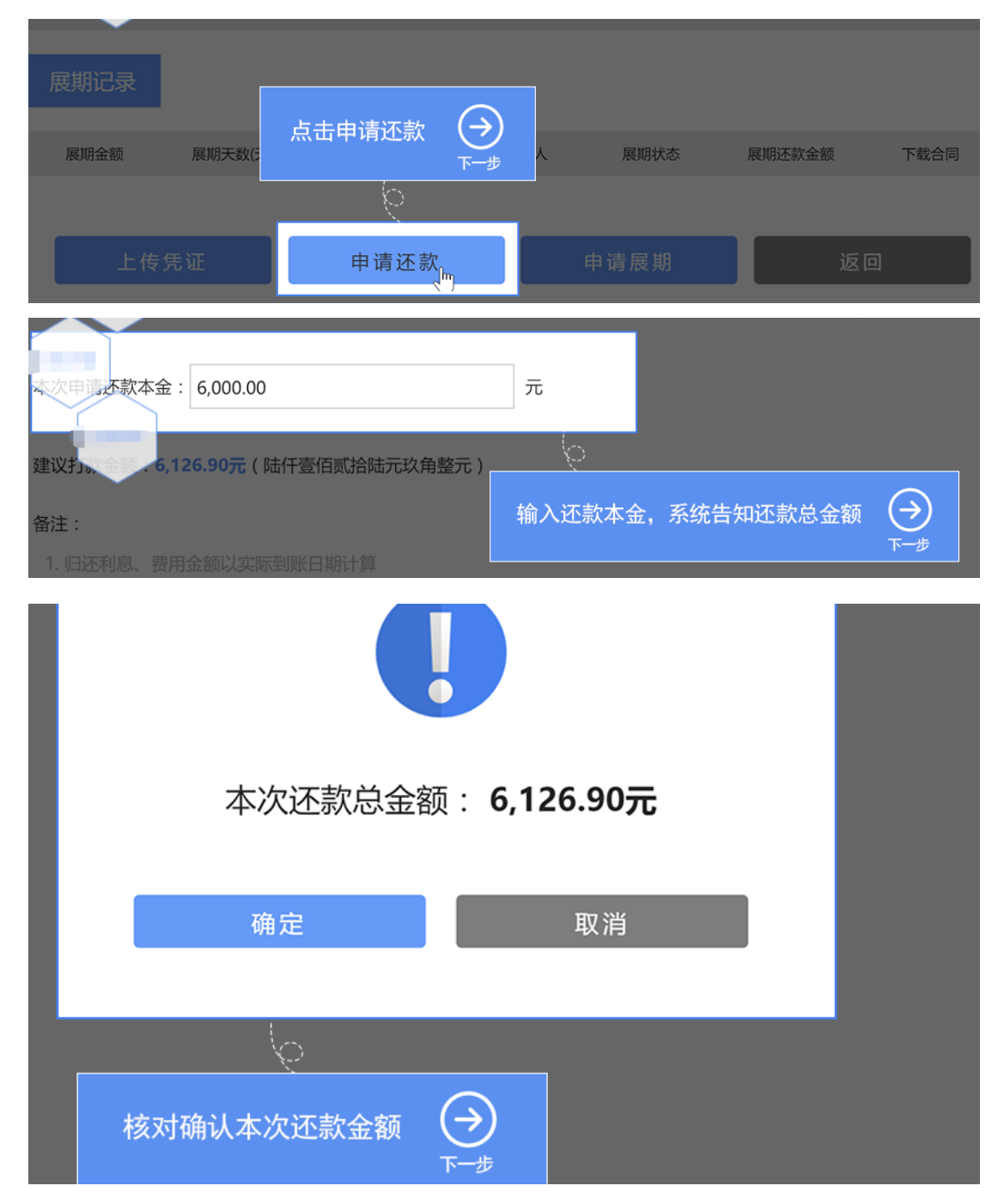

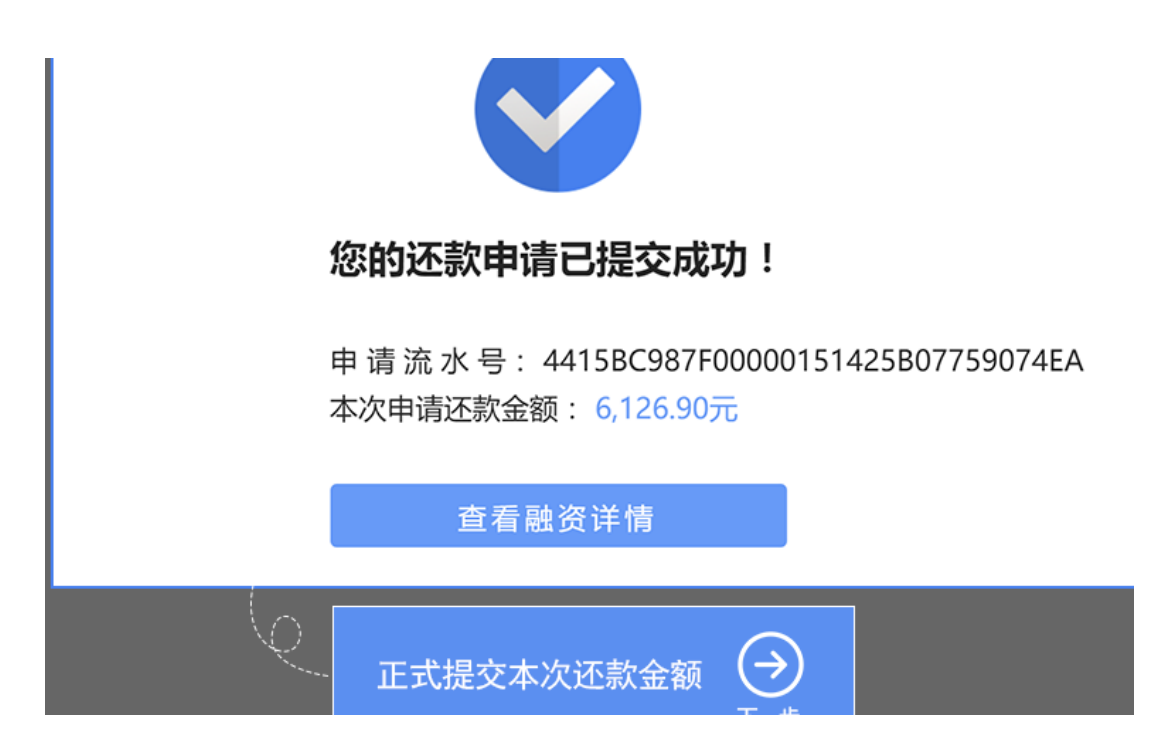

5.3 提交申请还款后,可在"我的融资"中借据详情中查看还款申请审核进度, 审核状态为

"待上传凭证"时方可查看银行信息并进行线下打款(银行账户信息以实际界面显示为准),

线下打款成功后需上传还款凭证,点击"上传凭证"进行上传还款凭证操作。(审核中的还 款申请,建议不要进行打款,此时不能提交还款凭证)

| 借据号                    | 申请日期     | 融资放款日    | 融资本金      | 融资到期日    | 状态 | 文本下载  | 操作   |
|------------------------|----------|----------|-----------|----------|----|-------|------|
| ANO.201703291357522994 | 20170401 | 20170401 | 15,000.00 | 20170630 | 正常 | 申请书下载 | 查看详情 |
| ANO.201703291406211919 | 20170401 | 20170401 | 15,000.00 | 20170630 | 正常 |       |      |
|                        |          |          | ł         | 找到借据,    | 点击 | 查看详情  |      |

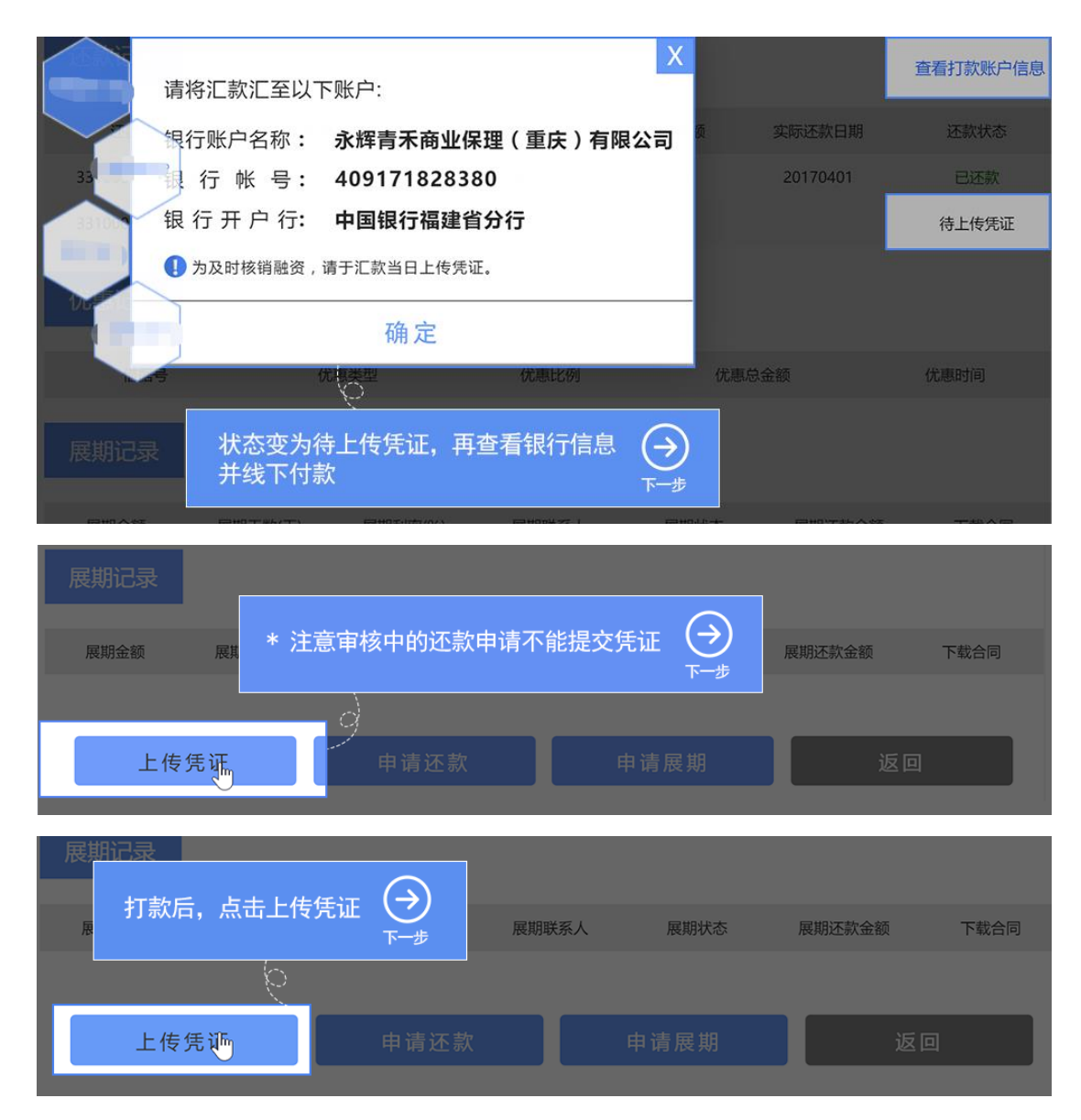

5.4 点击"上传凭证"按钮,准确输入银行回执凭证中的信息,点击"确认"提交还款审

核, 审核通过后此笔还款成功。

|                                                                                                    |                          |                         |                    |               | 十 增加凭证                   |
|----------------------------------------------------------------------------------------------------|--------------------------|-------------------------|--------------------|---------------|--------------------------|
|                                                                                                    |                          | 道写回单中<br>电子回单编号:        | 的关键信息<br>xxxxxxxx  | <b>킔</b> :    | 63                       |
| 人民市 (大高): 豊吉専筑万金代光館 ¥1,02,000 00元<br>人民市 (大高): 豊治時花金和原分 ¥16 02元 (028)<br>対外付款 (前間数 2017年03月20日):<br>120000447 (全立内部版中編号<br>4(65 - 1064 - 7124 - 64/1<br>正定以到編<br>変成人 (約月) | 0<br>0<br>10:39          | 付款账号:                   | 8210xxxxx          | XXXX          |                          |
| 5. IBN76.70.02728843984785.3771920                                                                                                    | f                        | 寸款金额(小写):<br>寸款金额(大写):  | 6,126.90<br>陆仟壹佰贰拾 | 陆元玖角整         | 元                        |
| 上传凭证<br>传图片格式:jpeg、jpg、                                                                                                    | png)<br><b>合计还款:</b> 陆仟壹 | 臺佰贰拾陆元戎                 | 根打                 | →<br>据银行回执如实: | 填写 🔶<br>下 <del>一</del> 步 |
|                                                                                                    | び<br>① 温馨提示:请仔细          | <b>〕 认</b><br>田核对所填内容是召 | 昏正确?               | -             |                          |
| 还款申请编号                                                                                                    | 申请还款金额                   | 申请还款时间                  | 实际还款金额             | 项 实际还款日期      | 还款状态                     |
| 331000201768189563                                                                                                    | 5,018.33                 | 20170401                | 5,018.33           | 20170401      | 已还款                      |
| 331000201772545061                                                                                                    | 6,126.90                 | 20170601                | 0.00               |               | 凭证审核中                    |
| 优惠记录                                                                                                    |                          |                         |                    |               | 9                        |
| 借据号                                                                                                    | 优惠类型                     | 优惠比例                    |                    | 等待还款凭证审核      | 较理                       |

如有疑问,请联系客户服务热线: 400-690-6663 (09:00-18:00)